# ILGA DASHBOARD - WITNESS SLIP USER GUIDE

The Illinois General Assembly's Dashboard allows users to create and modify electronic witness slips for House and Senate Committees. Two methods are available for entering witness slips.

The first method for entering witness slips on a piece of legislation or on subject matter in committee requires registering information on the ILGA Dashboard.

Registering allows you to:

- Save all of your user information such as name, address, phone number, email, business and representation, eliminating the need to re-enter the information on each witness slip.
- Create a witness slip in just a few clicks.
- View all of your witness slips filed for each chamber for the current GA.
- Filter and sort by committee name, date/time and legislation number.
- Update user information, testimony and positions on filed witness slips.
- Log on to the ILGA Dashboard to enter and manage witness slips.

The second method for entering witness slips on a piece of legislation or on subject matter in committee requires no registration or log on by the user. This method is usually used by first time users or users that enter in witness slips very infrequently. It does not allow you to edit a slip once it is submitted.

This user guide is divided into the following sections:

| USER REGISTRATION                          | 2  |
|--------------------------------------------|----|
| LOGGING ON                                 | 6  |
| ENTERING WITNESS SLIPS – REGISTERED USER   | 8  |
| Legislation only Committee                 | 10 |
| Subject Matter only Committee              | 13 |
| Subject Matter Committee with Legislation  | 16 |
| Editing Slips                              | 19 |
| ENTERING WITNESS SLIPS – UNREGISTERED USER | 21 |
| Legislation only Committee                 | 23 |
| Subject Matter only Committee              | 26 |
| Subject Matter Committee with Legislation  | 29 |
| VIEWING WITNESS SLIPS                      | 33 |
| VIEWING PREVIOUS COMMITTEE HEARINGS        | 34 |
|                                            |    |

Registering allows you to not only enter witness slips but to manage your witness slips.

Click on the Register button located on the left side of the screen.

|                           | Illinois 98th General Assembly<br>ILGA Dashboard |                             |  |  |  |
|---------------------------|--------------------------------------------------|-----------------------------|--|--|--|
| General Assembly:         |                                                  |                             |  |  |  |
| 9801 G.A. (2015-2015)     | Session Schedule                                 |                             |  |  |  |
|                           | Today Scheduled                                  |                             |  |  |  |
| Home                      | House No Session Today Next: No Day Scheduled    |                             |  |  |  |
| 🚊 House 🔍                 | Senate No Session Today Next: No Day Scheduled   |                             |  |  |  |
| Senate                    | Stoday's House Committee Hearings                | ۲                           |  |  |  |
|                           |                                                  | View Hearing Details 🛛 🗐    |  |  |  |
| <ol> <li>About</li> </ol> | Date / Time Y Committee Y                        |                             |  |  |  |
| Register                  | No records to display.                           |                             |  |  |  |
|                           |                                                  | Displaying items 0 - 0 of 0 |  |  |  |
|                           | Today's Senate Committee Hearings                | ۲                           |  |  |  |
|                           |                                                  | View Hearing Details 🛛 🗐    |  |  |  |
|                           | Date / Time Y Committee                          | Y                           |  |  |  |
| CHILDREN                  |                                                  |                             |  |  |  |
| www.inissingrids.com      | <b>₽</b> H 4 → H                                 | Displaying items 0 - 0 of 0 |  |  |  |
|                           |                                                  |                             |  |  |  |

Type a valid email address and password. The password is case-sensitive and needs to be a minimum of 6 characters in length. Type the password again to confirm it.

Click in the box next to "I Agree to the ILGA Terms of Agreement" and click "Register". To read the Terms of Agreement, click on the underscored words, which links you to the terms.

| General Assembly:                                                                              |                                                                                                    |  |  |  |  |  |
|------------------------------------------------------------------------------------------------|----------------------------------------------------------------------------------------------------|--|--|--|--|--|
| 98th G.A. (2013-2015) 🗸                                                                        | Create a New Account                                                                                                    |  |  |  |  |  |
| Home                                                                                           | Your MyILGA Account is more than just creating Witness Slips.                                                                                                    |  |  |  |  |  |
| 🚊 House 🔾                                                                                      | MyILGA Profile                                                                                                    |  |  |  |  |  |
| 🚊 Senate 🔉                                                                                     | <ul> <li>Save all of your identification information making filing Witness Slips quicker.</li> <li>Create a Witness Slip in just a few clicks.</li> </ul>                                                                                           |  |  |  |  |  |
| LE ILGA.GOV                                                                                    | Track Your Witness Slips                                                                                                    |  |  |  |  |  |
| 1 About                                                                                        | <ul> <li>View all of your Witness Slips filed for each chamber for the current GA.</li> <li>Your Witness Slips are easy to locate by filtering and sorting by committee name, date/time and even legislation number.</li> </ul>                     |  |  |  |  |  |
| egister Register                                                                               | Manage Your Witness Slips                                                                                                    |  |  |  |  |  |
|                                                                                                | Update filed Witness Slips.     Update identification information, testimony and even positions on Witness Slips you have filed.  Additional Functionality is Planned.                                                                              |  |  |  |  |  |
| NATIONAL<br>CENTERFOR <b>A</b><br>MISSING &<br>EXPLOTED<br>G H L D R E N<br>WWW.missingbia.com | Account Information<br>Email address<br>Dashboard 2014@vahoo.com                                                                                                    |  |  |  |  |  |
|                                                                                                |                                                                                                    |  |  |  |  |  |
|                                                                                                | Password                                                                                                    |  |  |  |  |  |
|                                                                                                | (Passwords are required to be a minimum of 6 characters in length.)                                                                                                    |  |  |  |  |  |
|                                                                                                | Confirm password                                                                                                    |  |  |  |  |  |
|                                                                                                |                                                                                                    |  |  |  |  |  |
|                                                                                                | By checking the box below you acknowledge that you are the individual filling out this registration and you agree to the Terms of Agreement which can be viewed by clicking the button below. This Response will be used as your Digital Signature. |  |  |  |  |  |
|                                                                                                |                                                                                                    |  |  |  |  |  |

When Register is clicked, a confirmation screen displays.

| R                       | linois 98th General Assembly                                                                                                    |  |
|-------------------------|----------------------------------------------------------------------------------------------------|--|
| General Assembly:       |                                                                                                    |  |
| 98th G.A. (2013-2015) V | Registration Success                                                                                                    |  |
| Home                    | Confirm Your Email Address                                                                                                    |  |
| 🚊 House 🏼 🍹             | A confirmation email has been sent to Dashboard_2014@yahoo.com. Click on the confirmation link in the email to activate your MyILGA Account. |  |
| 🗊 Senate 🄉              |                                                                                                    |  |
| LE ILGA.GOV             |                                                                                                    |  |
| About                   |                                                                                                    |  |
| ike Register            |                                                                                                    |  |

ILGA Dashboard – Witness Slips

Open the verification email that you receive.

Click the second link in order to verify your email address is correct.

|                    | Illinois General Assembly<br>MyILGA Account Verification                                                                                                    |  |
|--------------------|----------------------------------------------------------------------------------------------------|--|
|                    | You recently registered for a MyILGA Account. To verify that you own this email address, click the link below. You must verify this email address in order to access your MyILGA Account. |  |
|                    | If you are having problems clicking the link provided you may also verify this email addresss by simply copying and pasting the address helow into your browser.                          |  |
|                    | http://my.ilga.gov/Account/Verify?id=aa6e61e3-c776-48e4-9ed3-d62a2bb0ce21 If you have any proviems please context Legislative Information 07.5km at 217-782-3944.                         |  |
| The MyILGA website |                                                                                                    |  |

A Verification Success screen displays once your email is verified. Click the link to log on.

|                                | Illinois 98th General Assembly<br>Verification Success                                                       | 🔒 [ Log On ] |
|--------------------------------|----------------------------------------------------------------------------------------------------|--------------|
| General Assembly:              |                                                                                                    |              |
| 98th G.A. (2013-2015) 🗸        | Verification Success                                                                                         |              |
| Image: Home       Image: House | Thank you Dashboard_2014@yahoo.com your account has been verified! Please click the following link to Log On |              |
| 🚊 Senate 🔍                     |                                                                                                    |              |
| LE ILGA.GOV                    |                                                                                                    |              |
| About                          |                                                                                                    |              |
| 🦽 Register                     |                                                                                                    |              |

Type your email address and password. Click "Log On".

|                                            | Illinois 98th General Assembly<br>Log On                                                                 | 🔒 [ Log On ] |
|--------------------------------------------|----------------------------------------------------------------------------------------------------|--------------|
| General Assembly:<br>98th G.A. (2013-2015) | 🔓 Log On                                                                                                 |              |
| Home<br>House                              | Don't have an account? Register <u>here</u> . Account Information Email Address Dashboard 2014@vahoo.com |              |
| LE ILGA.GOV                                | Password                                                                                                 |              |
| Register                                   | Remember me?  Forgot Password  Log On                                                                    |              |

Once you log on, your email address will appear in the top, right corner of the screen.

Since this is the first time logging on, enter your Profile Information.

Only the Fax field is optional. Click "Create" when you are done.

|                                  | Illinois 98th General Assem<br>Update Profile     | ibly 🏦 Weicom  | ne Dashboard_2014@yahoo.com! [ Log Off ] |
|----------------------------------|---------------------------------------------------|----------------|------------------------------------------|
| General Assembly:                |                                                   |                |                                          |
| 98th G.A. (2013-2015) V          | 28 Edit Profile                                   |                |                                          |
| Home                             | Profile Information for Dashboard_2014@yahoo.com  |                |                                          |
| 🚊 House 🔍                        | All fields are required unless noted as optional. |                |                                          |
| 🚊 Senate 🔍                       | Eirst Namo                                        | LastNamo       |                                          |
| ILGA.GOV                         | Robert                                            | Jones          |                                          |
| <ol> <li>About</li> </ol>        | Address                                           |                |                                          |
| MyILGA 🎝                         | 705 Stratton Office Building                      |                |                                          |
|                                  | City<br>Springfield                               | State          | Zip<br>62704                             |
|                                  | Phone 217 - 782 - 3944                            | Fax (Optional) |                                          |
| «CHILDREN<br>www.missingkids.com | Firm/Business or Agency                           | Representation |                                          |
|                                  | Ledislative information System                    | LIS            |                                          |
|                                  | Title                                             |                |                                          |
|                                  |                                                   |                |                                          |
|                                  |                                                   |                | ✓ Create                                 |
|                                  |                                                   |                |                                          |

Verify the Profile Details are correct.

| F                         | linois 98th General Assembly<br>Profile                                                    | Uvelcome Dashboard_2014@yahoo.com! [ Log Off ] |
|---------------------------|--------------------------------------------------------------------------------------------|------------------------------------------------|
| General Assembly:         |                                                                                            |                                                |
| 98th G.A. (2013-2015) 🗸   | 28 Profile Details                                                                         |                                                |
| Home                      | Name : Robert Jones<br>Address : 705 Stratton Office Building Springfield II 62704         |                                                |
| House 🔉                   | Title : Legislation Specialist<br>Firm/Business or Agency : Legislative Information System |                                                |
| 🚊 Senate 🕞                | Phone: 2177823944                                                                          |                                                |
| LE ILGA.GOV               | Email: <u>Dashboard_2014@yahoo.com</u>                                                     |                                                |
| <ul> <li>About</li> </ul> | Representation . LIS                                                                       | 1 Lindete Drefile                              |
| MyILGA 🔉                  |                                                                                            | / Opdate Prome                                 |
| 28 View Profile           |                                                                                            |                                                |
| Anage Slips               |                                                                                            |                                                |

\*If you need to edit any of your information, click the "Update Profile" button.

# Logging On

Click in the top, right-hand corner of ILGA Dashboard to log on to your secured account.

|                                            | Illinois 9<br>ILGA Da             | )8th Ge<br>ashboa      | neral Ass<br>rd  | embly  | Ģ                    | Log On ] |
|--------------------------------------------|-----------------------------------|------------------------|------------------|--------|----------------------|----------|
| 98th G.A. (2013-2015)                      |                                   |                        |                  |        |                      |          |
| ₽Go                                        | Sess                              | ion Schedule           |                  |        |                      |          |
|                                            | Τα                                | oday                   | Scheduled        |        |                      |          |
| Home                                       | House No                          | Session Today          | Next: 4/1/2014   |        |                      |          |
| 🚊 House 🔍                                  | Senate No                         | Session Today          | Next: 4/1/2014   |        |                      |          |
| Senate >                                   | 🕺 Toda                            | y's House Cor          | nmittee Hearings |        | View Hearing Details | •        |
| About                                      | Date / Time                       | Committee              | 2                |        | Y                    |          |
| inter Register                             | No records to disp                | No records to display. |                  |        |                      |          |
| Displaying items 0                         |                                   |                        |                  | 0 of 0 |                      |          |
|                                            | Today's Senate Committee Hearings |                        |                  |        | ۲                    |          |
|                                            |                                   |                        |                  |        | View Hearing Details |          |
|                                            | Date / Time                       | Committee              | 9                |        | Y                    |          |
| C HILD REN<br>War HILD REN<br>War HILD REN |                                   |                        |                  |        |                      |          |
| in a second                                | 2 14 ↔                            | M                      |                  |        | Displaying items 0 - | 0 of 0   |

Type your email address and password and click "Log On".

|                           | Illinois 98th General Assembly<br>Log On | 🔒 [ Log On ] |  |  |  |
|---------------------------|------------------------------------------|--------------|--|--|--|
| General Assembly:         |                                          |              |  |  |  |
| 98th G.A. (2013-2015) 🗸   | Log On                                   |              |  |  |  |
| Home                      | Don't have an account? Register here.    |              |  |  |  |
| House 🔉                   | Account Information                      |              |  |  |  |
| 🚊 Senate 🔍                | Dashboard 2014@vahoo.com                 |              |  |  |  |
| LE ILGA.GOV               | Password                                 |              |  |  |  |
| <ol> <li>About</li> </ol> | ••••••                                   |              |  |  |  |
| inter Register            | Remember me?                             |              |  |  |  |
|                           | Forgot Password ✓ Log On                 |              |  |  |  |

\*If you have forgotten your password, click the "Forgot Password" button, and an email will be sent to you so that you can create a new password.

Once you log on, your email address will appear in the top, right corner of the screen.

The menu on the left now has "MyILGA".

"MyILGA" contains two menu items:

- View Profile
- Manage Slips

Clicking on View Profile will display your profile information. Update your profile information here.

After you have submitted witness slips, the Manage Slips menu item will display any House/Senate witness slips you submitted when you were logged on.

|                         | Illinois 98th General Assembly<br>ILGA Dashboard |                   |                   |                             |
|-------------------------|--------------------------------------------------|-------------------|-------------------|-----------------------------|
| General Assembly:       |                                                  |                   |                   |                             |
| 98th G.A. (2013-2015) 🗸 | e 💮 🗧                                            | Session Schedule  |                   |                             |
| 2 <sup>G0</sup>         |                                                  | Today             | Scheduled         |                             |
| Home                    | House                                            | No Session Today  | Next: 4/3/2014    |                             |
| 🚊 House 🔍               | Senate                                           | No Session Today  | Next: 4/10/2014   | ]                           |
| 👮 Senate 🔾              |                                                  |                   | mmittoo Hoarings  |                             |
| LE ILGA.GOV             |                                                  | roday's House Col | ninittee Heatings | w                           |
| A Help                  |                                                  |                   |                   | View Hearing Details 📒      |
| V V                     | Date / Time                                      | e Y Committe      | e                 | Y                           |
| 🔊 MylLGA 🔶              | No records                                       | to display.       |                   |                             |
| 28 View Profile         | 2 H 4                                            |                   |                   | Displaying items 0 - 0 of 0 |
| Manage Slips            |                                                  | Foday's Senate Co | ommittee Hearings | ۲                           |
|                         |                                                  |                   |                   | View Hearing Details 📙      |
|                         | Date / Time                                      | e Y Committe      | e                 | Y                           |
|                         | No records                                       | to display.       |                   |                             |
|                         | 2 H 4                                            | C → H             |                   | Displaying items 0 - 0 of 0 |
|                         |                                                  |                   |                   |                             |

After logging on, there are two different options available to display committee hearing information so that witness slips can be entered.

The first option displays both House and Senate Committee Hearings posted for today only.

The second option displays one chamber's committee hearings posted for today, the week, the month or previous committees.

### **OPTION 1**

Selecting "Home" on the side menu of the ILGA Dashboard displays the main page containing both the House and Senate committee hearings posted for today.

|                                        | Illinoi<br>ILGA | s 98th (<br>Dashbo        | General Assembly<br>bard                  | Welcome Dashboard_2014@yahoo.com! [ Log Off ] |
|----------------------------------------|-----------------|---------------------------|-------------------------------------------|-----------------------------------------------|
| General Assembly:                      |                 |                           |                                           |                                               |
| 9801 G.A. (2013-2015)                  |                 | Session Sched             | lule                                      |                                               |
|                                        |                 | Today                     | Scheduled                                 |                                               |
| Home                                   | House           | Today                     | Next: 4/3/2014                            |                                               |
| House                                  | Senate          | Today                     | Next: 4/10/2014                           |                                               |
| Senate Contraction Senate              |                 | Today's House             | Committee Hearings                        | ferre Leasting Dataile                        |
| About                                  |                 |                           |                                           |                                               |
| Myll GA D                              | Date / Tim      | ie Y Con                  | nmittee                                   | Y                                             |
|                                        |                 | <ul> <li>I → N</li> </ul> |                                           | Displaying Items 0 - 0 of 0                   |
| HALFACT PROTECTION                     |                 | Today's Senate            | e Committee Hearings                      | ۲                                             |
|                                        |                 |                           |                                           | View Hearing Details 📃                        |
| MISSING &                              | Date / Tim      | ie 🍸 Con                  | nmittee                                   | Y                                             |
| C H I L D R E N<br>www.missingkids.com | 3/13/2014       | - 5:00 PM Crir<br>Cap     | ninal Law<br>itol - 409 - Springfield, IL |                                               |
|                                        | 2 1             | ∢ <b>1</b> ▶ ₩            |                                           | Displaying item 1 - 1 of View Hearing Details |

Select the "View Hearing Details" icon on the right to display the committee Hearing Details screen.

#### **OPTION 2**

Select either the "House" or "Senate" menu item on the left side of the screen.

Three additional menu items appear:

- Members
- Committees
- Committee Hearings

### Click "Committee Hearings".

|                           | Ilinois 98th General Assembly                                         | me Dashboard_2014@yahoo.com! [ Log Off ] |
|---------------------------|-----------------------------------------------------------------------|------------------------------------------|
| General Assembly:         |                                                                       |                                          |
| 98th G.A. (2013-2015)     | Scheduled Senate Committee Hearings                                   |                                          |
|                           |                                                                       | View Hearing Details 🛛 📙                 |
| Home                      | Today Week Month Previous                                             |                                          |
| 😰 House 🔍 🏹               | Date / Time Y Committee                                               | Y                                        |
| 👮 Senate 🔾                | 3/13/2014 - 5:00 PM Capitol - 409 - Springfield, IL                   |                                          |
| Members                   | 3/15/2014 - 4:30 PM Education<br>Capitol - 409 - Springfield, IL      |                                          |
| Committees                | 3/18/2014 - 1:54 PM Transportation<br>Capitol - 212 - Springfield, IL | View Hearing                             |
| LE ILGA.GOV               | и н т                                                                 | Displaying items 1 - 3 of 3              |
| <ol> <li>About</li> </ol> |                                                                       |                                          |
| MyILGA 🍾                  |                                                                       |                                          |

View committee hearings posted for today, the week, the month or previous hearings posted by clicking on the appropriate tab.

Select the "View Hearing Details" icon on the right to display the committee Hearing Details screen.

|                         | Illinois 98th<br>Scheduled | General Assembly<br>Senate Committee He           | & Welcome Dashboard_2014@yahoo.com! [Log Off] |
|-------------------------|----------------------------|---------------------------------------------------|-----------------------------------------------|
| General Assembly:       |                            |                                                   |                                               |
| 98th G.A. (2013-2015) 🗸 | Scheduled S                | Senate Committee Hearings                         |                                               |
|                         |                            |                                                   | View Hearing Details 📃                        |
| Home                    | Today Week Mor             | th Previous                                       |                                               |
| 🚊 House 🔍 🏹             | Date / Time                | e eminittee                                       | Y                                             |
| 🚊 Senate 🔉              | 3/13/2014 - 5:00 PM        | Criminal Law<br>Capitol - 409 - Springfield, IL   |                                               |
| Members                 | 3/15/2014 - 4:30 PM        | Education<br>Capitol - 409 - Springfield, IL      |                                               |
| Committee Hearings      | 3/18/2014 - 1:54 PM        | Transportation<br>Capitol - 212 - Springfield, IL | View Hearing Detai                            |
| LE ILGA.GOV             |                            |                                                   | Displaying items 1 - 3 of 3                   |
| 1 About                 |                            |                                                   |                                               |
| MyILGA 🍾                |                            |                                                   |                                               |

ILGA Dashboard – Witness Slips

The Committee Hearing Details screen displays information about the scheduled committee hearing.

There are three types of committee hearings:

- Legislation only Committee Hearings
- Subject Matter only Committee Hearings
- Subject Matter with Legislation

Below is a Committee Hearing Details screen for a committee hearing with legislation assigned.

|                          | Illinois 98t<br>Senate He | h General A<br>earing Detail         | ssembly<br>s                           | 🔒 [ Log                                      |
|--------------------------|---------------------------|--------------------------------------|----------------------------------------|----------------------------------------------|
| General Assembly:        |                           |                                      |                                        |                                              |
| 98th G.A. (2013-2015)    | Electronic witness        | s slips can be submitted up to the e | nd of the day of the committee's sched | uled date.                                   |
| Home                     | Senate E                  | ducation Hearing Details             |                                        |                                              |
| 🕱 House 🔉                | Schedu                    | led Date : 4/11/2014 - 10:41 Al      | И                                      |                                              |
| 🕱 Senate 🔍               | Port                      | Location : Auditorium - Carle F      | oundation Hospital - 611 West Park     | - Urbana, IL                                 |
| Members                  |                           | ang Date : 4/11/2014 - 10.42 A       | 1                                      |                                              |
| Committees               | Items Pos                 | sted To Hearing                      |                                        |                                              |
| Committee Hearings       |                           |                                      |                                        | 🧕 View Witness Slips 🛛 🚸 Create Witness Slip |
|                          | Bill #                    | Sponsor Name                         | ABR - Short Description                | Witness Slips                                |
| 🔒 Help                   | HB2213 - SFA1             | Kimberly A. Lightford                |                                        | 🙆 🍝                                          |
| 1 Decistor               | SB580 - SFA1              | William Delgado                      |                                        |                                              |
| Register                 | SB1301                    | Kimberly A. Lightford                | EDUCATION-TECH                         |                                              |
| ALINOIS / ALINOIS        | SB1571 - SFA2             | William Delgado                      |                                        |                                              |
| ALER                     | SB2171                    | Kimberly A. Lightford                | EDUCATION-TECH                         | 2 4                                          |
| BUILDING PROFINENCIARTON | 2 ic + 1 > >              | 1                                    |                                        | Displaying items 1 - 5 of 5                  |

Click "Create Witness Slip" to start the witness slip process.

# Entering Witness Slips – Legislation only Committee

Since you are logged on, your profile information automatically displays for:

- I. IDENTIFICATION
- II. REPRESENTATION

Complete the following fields:

- III. POSITION: Select a button for Proponent, Opponent or No Position on Merits.
- IV. TESTIMONY: Check all boxes that apply.

Once you are finished, click "Create(Slip)".

|                                        | D OF COMMITTEE                                                   | WITNESS - STATE SENA                                 | TE                        |
|----------------------------------------|------------------------------------------------------------------|------------------------------------------------------|---------------------------|
|                                        | 204                                                              | Original                                             |                           |
| HB 2961                                |                                                                  |                                                      |                           |
| BILL OR RES                            | BER                                                              | Thursday, Mar                                        | ch 13, 2014 5:00 PM       |
|                                        |                                                                  | Other (Subject Matter)                               | : Unavailable             |
| I. IDENTIFIC                           | CATION                                                           |                                                      |                           |
| All fields an                          | e required unless noted as opt                                   | ional.                                               |                           |
| Name                                   | Robert Jones                                                     |                                                      |                           |
| Address                                | 705 Stratton Office Buildin                                      | ng la la la la la la la la la la la la la            |                           |
| City                                   | Springfield                                                      | State IL                                             | ∠ <sup>Zip</sup> 62704    |
| Firm/Business                          | Legislative Information Sy                                       | stem                                                 |                           |
| Title                                  | Legislation Specialist                                           |                                                      |                           |
| Email                                  | Dashboard 2014@vahoo                                             | .com                                                 |                           |
| Dhone                                  | (A confirmation email will be                                    | sent if email address is provided.)                  |                           |
| Phone                                  | 217 - 782 - 39                                                   | 44                                                   |                           |
| Fax (Optional)                         |                                                                  |                                                      |                           |
| This section<br>Persons, groups<br>LIS | n is to be filled if the witness is firms represented in this ap | appearing on behalf of a group, organiz<br>pearance: | ation or other entity.    |
| III. POSITIC                           | N                                                                |                                                      |                           |
| Select your                            | position(s) on the legislative i                                 | tems.                                                |                           |
| Original Bill                          | ⊖ Proponent                                                      | ⊖ Opponent                                           | ○ No Position On Merits   |
| IV. TESTIM                             | ONY (Check all that ap                                           | ply)                                                 |                           |
| Select the t                           | estimony types that you will su                                  | upply for the hearing. (Check all that app           | ly)                       |
|                                        |                                                                  | U Written Statement Filed                            | Record Of Appearance Only |
|                                        |                                                                  |                                                      | Create(Slip)              |

Once your witness slip has been submitted, a confirmation screen will display. You have the option to create another witness slip or to be finished.

| Vitness Slip Created!                                                           |                 |
|---------------------------------------------------------------------------------|-----------------|
| A confirmation email was sent to Dashboard_2<br>What would you like to do next? | 2014@yahoo.com. |
| Create Another Witness Slip                                                     | ←I Am Finished  |

You will also receive a confirmation email containing the options you selected on your witness slip. This email lets you know how you were recorded. Verify the information is correct.

|                                            | Illinois Ge<br>Witness Slip Co                                      | neral Assembly<br>nfirmation for Criminal Law on 3                                       | 3/26/2014                                      |                                                                                                    |                                                     |                    |
|--------------------------------------------|---------------------------------------------------------------------|------------------------------------------------------------------------------------------|------------------------------------------------|----------------------------------------------------------------------------------------------------|-----------------------------------------------------|--------------------|
|                                            | BILI                                                                | OR RESOLUTION NUMBER                                                                     | Committee:<br>Date:<br>Other (Subject Matter): | RECORD OF COM<br>ILLINOIS ST<br>Criminal Law<br>Wednesday, March 26, 2014 6<br>Code of Criminal Procedure of | MMITTEE WITNESS<br>TATE SENATE<br>5:00 PM<br>£ 1963 |                    |
|                                            | L IDENTIFICATION                                                    |                                                                                          |                                                |                                                                                                    |                                                     |                    |
|                                            | Name<br>Address<br>City<br>State<br>Zip<br>Email<br>IL REPRESENTATI | John Myers<br>2621 S. Glenwood Ave<br>Spfld<br>IL<br>62704<br>Dashboard_2014/gy/ahoo.com | Fim<br>Title<br>Pho<br>Fax                     | a Business or Agency<br>ne<br>(Optional)                                                                     | Wood V<br>Web Te                                    | Vorking Inc.<br>ch |
|                                            | IIL POSITION                                                        |                                                                                          |                                                |                                                                                                    |                                                     |                    |
|                                            | Criminal Code                                                       | [X] Proponent                                                                            | [] Opponer                                     | st [] No Pos                                                                                                 | ition On Merits                                     | []N/A              |
|                                            | [X] Oral                                                            | [] Writter                                                                               | n Statement Filed                              | []]                                                                                                    | Record Of Appearance Or                             | ıly                |
| The MyILGA website<br>Office: 217-782-3944 | e is provided by the Legis<br>TTY:217-782-2050                      | lative Information System, 705 Stratton Building, S                                      | Springfield, Illinois 62706                    |                                                                                                    |                                                     |                    |

\*If the information is incorrect, see "My Witness Slips" section.

The Committee Hearing Details screen displays information about the scheduled committee hearing.

There are three types of committee hearings:

- Legislation only Committee Hearings
- Subject Matter only Committee Hearings
- Subject Matter with Legislation

Below is a Committee Hearing Details screen for a Subject Matter only Committee Hearing.

| Senate Crimir                                                                                                    | nal Law Hearing Details |                         |                      |                             |  |  |
|----------------------------------------------------------------------------------------------------|-------------------------|-------------------------|----------------------|-----------------------------|--|--|
| Scheduled Date : 3/26/2014 - 6:00 PM<br>Location : 409 - Capitol Springfield, IL<br>Posting Date : 3/26/2014 - 3:11 PM<br>Subject Matter : Code of Criminal Procedure of 1963<br>View Witness Slips Create Witness Slip |                         |                         |                      |                             |  |  |
| Items Posted                                                                                                    | To Hearing              |                         |                      |                             |  |  |
|                                                                                                    |                         |                         | 🧕 View Witness Slips | 🚸 Create Witness Slip       |  |  |
| Bill #                                                                                                    | Sponsor Name            | ABR - Short Description |                      | Witness Slips               |  |  |
| No records to display.                                                                                                    |                         |                         |                      |                             |  |  |
| <b>2</b> H ← 1 → H                                                                                                    |                         |                         | C                    | )isplaying items 0 - 0 of 0 |  |  |

Click "Create Witness Slip" to start the witness slip process.

# Entering Witness Slips – Subject Matter only Committee

Since you are logged on, your profile information automatically displays for:

- I. IDENTIFICATION
- II. REPRESENTATION

Complete the following fields:

- III. POSITION: Select a button for Proponent, Opponent or No Position on Merits.
- IV. TESTIMONY: Check all boxes that apply.

Once you are finished, click "Create(Slip)".

|                                         | OLUTION                                                                                                    | Appropriations                                                                  | II Committee                                                                                                    |                                                                               |
|-----------------------------------------|----------------------------------------------------------------------------------------------------|---------------------------------------------------------------------------------|----------------------------------------------------------------------------------------------------|-------------------------------------------------------------------------------|
| NUM                                     | ER                                                                                                    | Tuesday, March 2                                                                | 5, 2014 5:00 PM                                                                                                    |                                                                               |
|                                         |                                                                                                    | Other (Subject Matter):                                                         | Appropriations for the followin<br>Southern Illinois University, E<br>University, Western Illinois<br>Northern Illinois University, an<br>Illinois in Springfield ( | g Universities:<br>astern Illinois<br>University,<br>d University of<br>UIS). |
| I. IDENTIFIC                            | ATION                                                                                                    |                                                                                 |                                                                                                    |                                                                               |
| All fields an                           | equired unless noted as optional.                                                                                                    |                                                                                 |                                                                                                    |                                                                               |
| Name                                    | Robert Jones                                                                                                    |                                                                                 |                                                                                                    |                                                                               |
| ddress                                  | 705 Stratton Office Building                                                                                                    |                                                                                 |                                                                                                    |                                                                               |
| City                                    | Springfield                                                                                                    | State IL V                                                                      | Zip 62704                                                                                                    |                                                                               |
| irm/Business<br>)r Agency               | Legislative Information System                                                                                                    |                                                                                 |                                                                                                    |                                                                               |
| itle                                    | Legislation Specialist                                                                                                    |                                                                                 |                                                                                                    |                                                                               |
| mail                                    | Dashboard 2014@yahoo.com                                                                                                    |                                                                                 |                                                                                                    |                                                                               |
| hone                                    | (A confirmation email will be sent if email                                                                                                    | l address is provided.)                                                         |                                                                                                    |                                                                               |
| ax (Optional)                           | 217 - 782 - 3944                                                                                                    |                                                                                 |                                                                                                    |                                                                               |
| ersons, groups                          | firms represented in this appearance:                                                                                                    | on behait of a group, organization                                              | n or other entity.                                                                                                    |                                                                               |
| IS                                      |                                                                                                    |                                                                                 |                                                                                                    |                                                                               |
| III. POSITIC                            | N<br>position(s) on the legislative items.                                                                                                    |                                                                                 |                                                                                                    |                                                                               |
| Select you                              |                                                                                                    |                                                                                 | 0                                                                                                    |                                                                               |
| Select your                             | Southern Illinois University<br>Eastern Illinois University                                                                                                    | Proponent Opponent No                                                           | Position On Merits                                                                                                    | Remove Position                                                               |
| Subject Matter                          | Southern Illinois University<br>Eastern Illinois University<br>Western Illinois University<br>Northern Illinois University<br>University of Illinois in Springfield                                                                              | Proponent Opponent No                                                           | o Position On Merits                                                                                                    | Remove Position                                                               |
| Subject Matter<br>Add Position          | Southern Illinois University<br>Eastern Illinois University<br>Western Illinois University<br>Northern Illinois University<br>University of Illinois in Springfield<br>DNY (Check all that apply)                                                | Proponent Opponent No                                                           | o Position On Merits                                                                                                    | Remove Position                                                               |
| Subject Matter<br>Add Position          | Southern Illinois University<br>Eastern Illinois University<br>Western Illinois University<br>Northern Illinois University<br>University of Illinois in Springfield<br>ONY (Check all that apply)<br>estimony types that you will supply for the | Proponent Opponent No                                                           | o Position On Merits                                                                                                    | Remove Position                                                               |
| Add Position IV. TESTIM Select the Oral | Southern Illinois University<br>Eastern Illinois University<br>Western Illinois University<br>Northern Illinois University<br>University of Illinois in Springfield<br>ONY (Check all that apply)<br>estimony types that you will supply for the | Proponent Opponent No<br>hearing. (Check all that apply)<br>ten Statement Filed | D Position On Merits                                                                                                    | Remove Position                                                               |

Once your witness slip has been submitted, a confirmation screen will display. You have the option to create another witness slip or to be finished.

| Vitness Slip Created!                                                           |                 |
|---------------------------------------------------------------------------------|-----------------|
| A confirmation email was sent to Dashboard_2<br>What would you like to do next? | 2014@yahoo.com. |
| Create Another Witness Slip                                                     | ←I Am Finished  |

You will also receive a confirmation email containing the options you selected on your witness slip. This email lets you know how you were recorded. Verify the information is correct.

|                                            | Illinois Ge<br>Witness Slip Co                                       | neral Assembly<br>onfirmation for Criminal Law on 3                                    | 8/26/2014                                      |                                                                                  |                                                                            |                               |       |
|--------------------------------------------|----------------------------------------------------------------------|----------------------------------------------------------------------------------------|------------------------------------------------|----------------------------------------------------------------------------------|----------------------------------------------------------------------------|-------------------------------|-------|
|                                            | BILL                                                                 | OR RESOLUTION NUMBER                                                                   | Committee:<br>Date:<br>Other (Subject Matter): | RECORD (<br>ILLE<br>Criminal Law<br>Wednesday, March 26<br>Code of Criminal Proc | OF COMMITTEE WIT<br>NOIS STATE SENATE<br>5, 2014 6:00 PM<br>cedure of 1963 | E E                           |       |
|                                            | L IDENTIFICATION                                                     | 1                                                                                      |                                                |                                                                                  |                                                                            |                               |       |
|                                            | Name<br>Address<br>City<br>State<br>Zip<br>Email<br>II. REPRESENTATI | John Myers<br>2621 S. Glenwood Ave<br>Spfld<br>IL<br>62704<br>Dashboard_2014@yahoo.com | Fim<br>Title<br>Pho<br>Fax                     | a Business or Agency<br>ne<br>(Optional)                                         |                                                                            | Wood Working Inc.<br>Web Tech |       |
|                                            | Tree House Inc.                                                      | (2001                                                                                  |                                                |                                                                                  |                                                                            |                               |       |
|                                            | Criminal Code<br>IV. TESTIMONY                                       | [X] Proponent                                                                          | [] Oppone                                      | at []                                                                            | No Position On Merits                                                      | ſ                             | ] N/A |
|                                            | [X] Oral                                                             | [] Writte                                                                              | n Statement Filed                              |                                                                                  | []Record Of Apper                                                          | arance Only                   |       |
| The MyILGA website<br>Office: 217-782-3944 | e is provided by the Legisl<br>TTY:217-782-2050                      | ative Information System, 705 Stratton Building, S                                     | Springfield, Illinois 62706                    |                                                                                  |                                                                            |                               |       |

\*If the information is incorrect, see "My Witness Slips" Section.

The Committee Hearing Details screen displays information about the scheduled committee hearing.

There are three types of committee hearings:

- Legislation only Committee Hearings
- Subject Matter only Committee Hearings
- Subject Matter with Legislation

Below is a Committee Hearing Details screen for a Subject Matter committee hearing with additional legislation assigned.

| Senate Crimin                                                                                                    | Senate Criminal Law Hearing Details |                                |                               |  |  |
|----------------------------------------------------------------------------------------------------|-------------------------------------|--------------------------------|-------------------------------|--|--|
| Scheduled Date : 3/20/2014 - 9:00 AM<br>Location : 409 - Capitol Springfield, IL<br>Posting Date : 3/14/2014 - 1:29 PM<br>Subject Matter : Subject Matter Testimony on SB 3502.<br>View Witness Slips Create Witness Slip |                                     |                                |                               |  |  |
| Items Posted                                                                                                    | To Hearing                          |                                |                               |  |  |
|                                                                                                    |                                     | 🧕 View Witness                 | Slips 🛛 🤞 Create Witness Slip |  |  |
| Bill #                                                                                                    | Sponsor Name                        | ABR - Short Description        | Witness Slips                 |  |  |
| SB2583                                                                                                    | Michael Noland                      | VEH CD-CITATIONS-SIGN & DRIVE  | Q 🚸                           |  |  |
| SB2798                                                                                                    | John G. Mulroe                      | JUV CT-ABUSED MINOR-EVIDENCE   | Q 🚸                           |  |  |
| SB2995                                                                                                    | Kwame Raoul                         | CRIM PRO-DNA TESTING-MOTIONS   |                               |  |  |
| SB3012                                                                                                    | Heather A. Steans                   | JUV CT-STATEMENTS-HOMICIDE     |                               |  |  |
| SB3101                                                                                                    | Michael Connelly                    | CRIM CD-ARMED VIOLENCE         |                               |  |  |
| SB3102                                                                                                    | Michael Connelly                    | CRIM PRO-EVIDENCE              | Q 🚸                           |  |  |
| SB3258                                                                                                    | Kwame Raoul                         | CORRECTIONS-TECH               | Q 🚸                           |  |  |
| SB3267                                                                                                    | William R. Haine                    | CD CORR - SENTENCE CONDITION   | Q 🚸                           |  |  |
| SB3275                                                                                                    | Kirk W. Dillard                     | CONTROLLED SUB-SCH-1           | Q 🚸                           |  |  |
| SB3364                                                                                                    | William E. Brady                    | CD CORR-COUNTY IMPACT INCARC   | Q 🚸                           |  |  |
| SB3383                                                                                                    | William R. Haine                    | SEX OFFENDER REG-OFFENSES      | Q 🚸                           |  |  |
| SB3435                                                                                                    | Chapin Rose                         | CRIM CD-AGG ASSAULT-CHILD      | Q 🚸                           |  |  |
| SB3469                                                                                                    | Kirk W. Dillard                     | CONT SUB-FACTORS-SENTENCE      | Q 🚸                           |  |  |
| SB3547                                                                                                    | Chapin Rose                         | VEH CD-DRIVING ON SUSP LICENSE | Q 🚸                           |  |  |
| SB3558                                                                                                    | Toi W. Hutchinson                   | HUMAN TRAFFICKING              | Q 🚸                           |  |  |
| <b>2</b>   ( ( 1 ) → )                                                                                                    |                                     |                                | Displaying items 1 - 15 of 15 |  |  |

Click "Create Witness Slip" under Subject Matter to start the witness slip process for Subject Matter Testimony.

Click in the Bill row to start the witness slip process for a bill. In the Bill example, a witness slip for Senate Bill 3012 would be created.

# Entering Witness Slips – Subject Matter Committee with Legislation

Since you are logged on, your profile information automatically displays for:

- IDENTIFICATION
- II. REPRESENTATION

Complete the following fields:

- III. POSITION: Select a button for Proponent, Opponent or No Position on Merits.
- IV. TESTIMONY: Check all boxes that apply.

Once you're finished, click "Create(Slip)".

|                                           | OLUTION                                                                                                    | Appropriations                               | II Committee                                                                                                    |                                                                                          |
|-------------------------------------------|----------------------------------------------------------------------------------------------------|----------------------------------------------|----------------------------------------------------------------------------------------------------|------------------------------------------------------------------------------------------|
| NOME                                      | ier (                                                                                                    | Tuesday, March 2                             | 25, 2014 5:00 PM                                                                                                    |                                                                                          |
|                                           | c                                                                                                    | Other (Subject Matter):                      | Appropriations for the follow<br>Southern Illinois University,<br>University, Western Illino<br>Northern Illinois University,<br>Illinois in Springfield | ing Universities:<br>Eastern Illinois<br>is University,<br>and University of<br>a (UIS). |
| I. IDENTIFIC                              | ATION                                                                                                    |                                              |                                                                                                    |                                                                                          |
| All fields ar                             | e required unless noted as optional.                                                                                                    |                                              |                                                                                                    |                                                                                          |
| Name                                      | Robert Jones                                                                                                    |                                              |                                                                                                    |                                                                                          |
| Address                                   | 705 Stratton Office Building                                                                                                    |                                              |                                                                                                    |                                                                                          |
| City                                      | Springfield                                                                                                    | State IL V                                   | Zip 62704                                                                                                    |                                                                                          |
| Firm/Business<br>Or Agency                | Legislative Information System                                                                                                    |                                              |                                                                                                    |                                                                                          |
| Title                                     | Legislation Specialist                                                                                                    |                                              |                                                                                                    |                                                                                          |
| Email                                     | Dashboard 2014@vahoo.com                                                                                                    | ees is provide th                            |                                                                                                    |                                                                                          |
| Phone                                     | 217 - 782 - 3944                                                                                                    | ess is provided.)                            |                                                                                                    |                                                                                          |
| Fax (Optional)                            |                                                                                                    |                                              |                                                                                                    |                                                                                          |
| This section<br>Persons, groups           | is to be filled if the witness is appearing on beh                                                                                                    | nalf of a group, organizatio                 | n or other entity.                                                                                                    |                                                                                          |
| LIS                                       |                                                                                                    |                                              |                                                                                                    |                                                                                          |
| III. POSITIC                              | N                                                                                                    |                                              |                                                                                                    |                                                                                          |
| Select you                                | position(s) on the legislative items.                                                                                                    |                                              |                                                                                                    |                                                                                          |
|                                           | Southern Illinois University                                                                                                    | Opponent Opponent N                          | O<br>o Position On Merits                                                                                                    | Remove Position                                                                          |
| Subject Matter                            | Eastern Illinois University                                                                                                    |                                              |                                                                                                    |                                                                                          |
| Subject Matter                            | Eastern Illinois University<br>Western Illinois University<br>Northern Illinois University<br>University of Illinois in Springfield                                                                                    |                                              |                                                                                                    |                                                                                          |
| Add Position                              | Eastern Illinois University<br>Western Illinois University<br>Northern Illinois University<br>University of Illinois in Springfield                                                                                    |                                              |                                                                                                    |                                                                                          |
| Add Position IV. TESTIM Select the        | Eastern Illinois University<br>Western Illinois University<br>Northern Illinois University<br>University of Illinois in Springfield<br>ONY (Check all that apply)<br>estimony types that you will supply for the heari | ng. (Check all that apply)                   |                                                                                                    |                                                                                          |
| Add Position IV. TESTIM Select the Q Oral | Eastern Illinois University<br>Western Illinois University<br>Northern Illinois University<br>University of Illinois in Springfield<br>ONY (Check all that apply)<br>estimony types that you will supply for the heari | ng. (Check all that apply)<br>tatement Filed | Record Of Appea                                                                                                    | rance Only                                                                               |

Once your witness slip has been submitted, a confirmation screen will display. You have the option to create another witness slip or to be finished.

| <b>V</b> | Vitness Slip Created!                                                           |                 |  |  |  |  |  |
|----------|---------------------------------------------------------------------------------|-----------------|--|--|--|--|--|
| 0        | A confirmation email was sent to Dashboard_2<br>What would you like to do next? | 2014@yahoo.com. |  |  |  |  |  |
|          | Create Another Witness Slip 🔹 I Am Finished                                     |                 |  |  |  |  |  |

You will also receive a confirmation email containing the options you selected on your witness slip. This email lets you know how you were recorded. Verify the information is correct.

| Illinois C<br>Witness Slip | General Assembly<br>Confirmation for Criminal Law or | a 3/26/2014                            |                                                                                       |                               |
|----------------------------|------------------------------------------------------|----------------------------------------|---------------------------------------------------------------------------------------|-------------------------------|
| В                          | ILL OR RESOLUTION NUMBER                             | Committee: Criminal I<br>Date: Wednesd | RECORD OF COMMITTEE WII<br>ILLINOIS STATE SENATE<br>Law<br>ay, March 26, 2014 6:00 PM | INESS                         |
| L IDENTIFICAT              | ION                                                  | Other (Subject Matter): Code of C      | ruminal Procedure of 1963                                                             |                               |
| Name<br>Address<br>City    | John Myers<br>2621 S. Glenwood Ave<br>Sofid          | Firm/Business<br>Title<br>Phone        | or Agency                                                                             | Wood Working Inc.<br>Web Tech |
| State<br>Zip<br>Email      | IL<br>62704<br>Dashboard_2014/@yahoo.com             | Fax (Optional)                         |                                                                                       |                               |
| IL REPRESENT/              | ATION                                                |                                        |                                                                                       |                               |
| Tree House Inc.            |                                                      |                                        |                                                                                       |                               |
| Criminal Code              | [X] Proponent                                        | [] Opponent                            | [] No Position On Merits                                                              | []N/A                         |
|                            |                                                      |                                        |                                                                                       | N. COLOR THUR INC.            |

\*If the information is incorrect, see "My Witness Slips" Section.

When logged on as a registered user, your menu bar to the left has an addition: "MyILGA". Select "MyILGA" to display "View Profile" and "Manage Slips".

|                                              | Illinois 98th General Assembly<br>Witness Slips                                                                                                    | 🔔 Welco                         | me Dashboard_2014        | 4@yahoo.com! [     | Log Off] |
|----------------------------------------------|----------------------------------------------------------------------------------------------------|---------------------------------|--------------------------|--------------------|----------|
| General Assembly:<br>98th G.A. (2013-2015) ✓ | House - Electronic witness slips can be updated up to the conclusion of the committe<br>Senate - Electronic witness slips can be updated up to the end of the day of the comm                                                                                                    | e hearing.<br>ittee's scheduled | l date.                  |                    |          |
| Home<br>House                                | Wy Witness Slips House Witness Slips Senate Witness Slips                                                                                                    |                                 |                          |                    |          |
| LE ILGA.GOV                                  | Committee     Y     Date / Time       No records to display.     Image: Committee in the second second s | A                               | Legislation<br>Displayin | g items 0 - 0 of 0 |          |
| MyILGA<br>New Profile<br>Manage Slips        | )                                                                                                    |                                 |                          |                    | _        |

When you submit witness slips while logged on, you are able to change a position on a piece of legislation or subject matter.

Click on:

- Manage Slips
- Click House Witness Slip tab or Senate Witness Slip tab
- Find the submitted slip you need to modify. If needed, sort by clicking on one of the heading tabs: Committee, Date/Time or Legislation
- Click View

The screen on the following page will display.

|                                                                 | Illinois 98th General Assembly & Welcome Dashboard_2014@yahoo.com![Log Witness Slips |                                       |                                                      |                                                       |                                                       |                  |                    | 4@yahoo.com! [ Log Off |
|-----------------------------------------------------------------|--------------------------------------------------------------------------------------|---------------------------------------|------------------------------------------------------|-------------------------------------------------------|-------------------------------------------------------|------------------|--------------------|------------------------|
| General Assembly:<br>98th G.A. (2013-2015) V                    | Hous<br>Senar                                                                        | e - Electronic w<br>te - Electronic v | ritness slips can be upd<br>vitness slips can be upo | ated up to the conclusio<br>lated up to the end of th | on of the committee heari<br>e day of the committee's | ng.<br>scheduled | date.              |                        |
| Home                                                            |                                                                                      | My Witness                            | s Slips                                              |                                                       |                                                       |                  |                    |                        |
|                                                                 | House W                                                                              | Vitness Slips                         | Senate Witness Slips                                 |                                                       |                                                       |                  |                    |                        |
| Senate 🔉                                                        | Comm                                                                                 | ittee                                 | L                                                    | Y                                                     | Date / Time                                           | Y                | Legislation Y      |                        |
|                                                                 | Crimin                                                                               | al Law                                |                                                      |                                                       | 3/13/2014 - 5:00 PM                                   |                  | HB 2961            | View                   |
| 1 About                                                         | Crimin                                                                               | al Law                                |                                                      |                                                       | 3/13/2014 - 5:00 PM                                   |                  | HB 2961 - SCA<br>1 | View                   |
| MyILGA 🖓                                                        | Crimin                                                                               | ial Law                               |                                                      |                                                       | 3/13/2014 - 5:00 PM                                   |                  | HB 2961            | E View                 |
| 28 View Profile                                                 | Crimin                                                                               | ial Law                               |                                                      |                                                       | 3/13/2014 - 5:00 PM                                   |                  | HB 2961 - SCA<br>1 | E View                 |
| 👍 Manage Slips                                                  | Educat                                                                               | tion                                  |                                                      |                                                       | 3/15/2014 - 4:30 PM                                   |                  | SB 1301            | View                   |
|                                                                 | Transp                                                                               | portation                             |                                                      |                                                       | 3/18/2014 - 1:54 PM                                   |                  | HB 3229            | View                   |
|                                                                 | Transp                                                                               | portation                             |                                                      |                                                       | 3/18/2014 - 1:54 PM                                   |                  | HB 3229 - SCA<br>1 | View                   |
|                                                                 | Approp                                                                               | priations I                           |                                                      |                                                       | 3/19/2014 - 3:00 PM                                   |                  | SB 737             | View                   |
|                                                                 | Approp                                                                               | priations I                           |                                                      |                                                       | 3/19/2014 - 3:00 PM                                   |                  | SB 737 - SCA 1     | View                   |
| MISSING &<br>EXPLOTED<br>C H I L D R E N<br>www.missingkids.com | 2                                                                                    |                                       | M                                                    |                                                       |                                                       |                  | Displayin          | g items 1 - 9 of 9     |

Edit your position under III. POSITION and/or edit any testimony under IV. TESTIMONY. Click Update(Slip). This action will overlay the previously submitted witness slip.

You will not receive another confirmation email.

| Original Bill                            | Proponent                                          | ○ Opponent ○ No                                     | o Position On Merits |  |  |
|------------------------------------------|----------------------------------------------------|-----------------------------------------------------|----------------------|--|--|
|                                          |                                                    |                                                     |                      |  |  |
|                                          |                                                    |                                                     |                      |  |  |
|                                          |                                                    |                                                     |                      |  |  |
|                                          |                                                    |                                                     |                      |  |  |
|                                          |                                                    |                                                     |                      |  |  |
| V. TESTIMO                               | NY (Check all that a                               | pply)                                               |                      |  |  |
| V. TESTIMO                               | NY (Check all that a stimony types that you will s | pply)                                               | ply)                 |  |  |
| V. TESTIMO<br>☐ Select the tes<br>☑ Oral | NY (Check all that a stimony types that you will s | pply)<br>supply for the hearing. (Check all that ap | ply)                 |  |  |

\*\*You may edit a witness slip until the end of the posted day in the Senate and until the conclusion of the committee hearing in the House.\*\* After logging on, there are two different options available to display committee hearing information so that witness slips can be entered.

The first option displays both House and Senate Committee Hearings posted for only today.

The second option displays one chamber's committee hearings posted for today, the week, the month or previous committees.

### **OPTION 1**

Selecting "Home" on the side menu of the ILGA Dashboard displays the main page containing both the House and Senate committee hearings posted for today.

|                                                                                                    | Illinois 98th General Assembly<br>ILGA Dashboard                                                                                                    | A [Log On ]                           |
|----------------------------------------------------------------------------------------------------|----------------------------------------------------------------------------------------------------|---------------------------------------|
| General Assembly:<br>98th G.A. (2013-2015)                                                           | Session Schedule                                                                                                    |                                       |
| Home                                                                                                 | Today         Scheduled           House         No Session Today         Next: 4/3/2014           Senate         No Session Today         Next: 4/10/2014    |                                       |
| ILGA.GOV                                                                                             | X Today's House Committee Hearings                                                                                                    | View Hearing Details                  |
| ● Help →<br>≪ Register                                                                               | Date / Time Y Committee No records to display.                                                                                                    | T Displaving items 0 - 0 of 0         |
|                                                                                                    | Today's Senate Committee Hearings                                                                                                    | · · · · · · · · · · · · · · · · · · · |
| Michael King Be<br>Michael King Be<br>Michael King Be<br>Grand L. D. B. E. N.<br>www.missingkids.com | Date / Time         Y         Committee           3/28/2014 - 6:00 PM         Criminal Law<br>Capitol - 409 - Springfield, IL           2*         H < 1 > H | View Hearing Details                  |

Select the "View Hearing Details" icon on the right to display the committee Hearing Details screen.

### **OPTION 2**

Select either the "House" or "Senate" menu item on the left side of the screen.

Three additional menu items appear:

- Members
- Committees
- Committee Hearings

### Click "Committee Hearings".

| S                                            | linois 98th<br>cheduled \$ | General Assembly<br>Senate Committee Hearings                   | 🔒 ( Log On )         |
|----------------------------------------------|----------------------------|-----------------------------------------------------------------|----------------------|
| General Assembly:<br>98th G.A. (2013-2015) V | Scheduled S                | enate Committee Hearings                                        |                      |
| <b>2</b> G₀                                  |                            |                                                                 | View Hearing Details |
| Home                                         | Today Week Month           | Previous                                                        |                      |
| 🕎 House 🔍                                    | Date / Time 🌱              | Committee                                                       | Y                    |
| 👮 Senate                                     | 3/31/2014 - 5:00 PM        | Appropriations I<br>Capitol - 400 - Springfield, IL             |                      |
| An Members                                   | 4/01/2014 - 10:00 AM       | Public Health<br>Capitol - 212 - Springfield, IL                |                      |
| Committees                                   | 4/01/2014 - 11:00 AM       | Executive Appointments<br>Capitol - 212 - Springfield, IL       |                      |
| ILGA.GOV                                     | 4/01/2014 - 3:00 PM        | Agriculture and Conservation<br>Capitol - 212 - Springfield, IL |                      |
| About                                        | 4/01/2014 - 4:00 PM        | Judiciary<br>Capitol - 212 - Springfield, IL                    | View Hearing Deta    |
| Register                                     | 4/01/2014 - 4:00 PM        | Human Services<br>Capitol - 409 - Springfield, IL               |                      |

View committee hearings posted for today, the week, the month or previous hearings posted by clicking on the appropriate tab.

Select the "View Hearing Details" icon on the right to display the committee Hearing Details screen.

|                       | llinois 98th<br>Scheduled | General Assembly<br>Senate Committee Hearings                   | 🏦 [ Log On ]           |
|-----------------------|---------------------------|-----------------------------------------------------------------|------------------------|
| General Assembly:     |                           |                                                                 |                        |
| 9801 G.A. (2013-2015) | Scheduled S               | enate Committee Hearings                                        |                        |
|                       |                           |                                                                 | View Hearing Details 📑 |
| Home                  | Today Week Mont           | h Previous                                                      |                        |
| 🔟 House 🔍             | Date / mine               | committee                                                       | Y                      |
| Senate ⊋              | 3/31/2014 - 5:00 PM       | Appropriations I<br>Capitol - 400 - Springfield, IL             |                        |
| Members               | 4/01/2014 - 10:00 AM      | Public Health<br>Capitol - 212 - Springfield, IL                |                        |
| Committees            | 4/01/2014 - 11:00 AM      | Executive Appointments<br>Capitol - 212 - Springfield, IL       |                        |
| LE ILGA.GOV           | 4/01/2014 - 3:00 PM       | Agriculture and Conservation<br>Capitol - 212 - Springfield, IL | E                      |
| 1 About               | 4/01/2014 - 4:00 PM       | Judiclary<br>Capitol - 212 - Springfield, IL                    | View Hearing Details   |
| Register              | 4/01/2014 - 4:00 PM       | Human Services<br>Capitol - 409 - Springfield, IL               |                        |

The Committee Hearing Details screen displays information about the scheduled committee hearing.

There are three types of committee hearings:

- Legislation only Committee Hearings
- Subject Matter only Committee Hearings
- Subject Matter with Legislation

Below is a Committee Hearing Details screen for a committee hearing with legislation assigned.

| Senate Criminal Law Hearing Details                                                                                    |                    |                                |                                       |  |  |  |  |
|----------------------------------------------------------------------------------------------------|--------------------|--------------------------------|---------------------------------------|--|--|--|--|
| Scheduled Date : 4/02/2014 - 9:00 AM<br>Location : 409 - Capitol Springfield, IL<br>Posting Date : 3/27/2014 - 2:37 PM |                    |                                |                                       |  |  |  |  |
| Items Posted To Hearing                                                                                                |                    |                                |                                       |  |  |  |  |
|                                                                                                    |                    | 🧕 View V                       | Vitness Slips 🛛 🤞 Create Witness Slip |  |  |  |  |
| Bill #                                                                                                    | Sponsor Name       | ABR - Short Description        | Witness Slips                         |  |  |  |  |
| SB2651                                                                                                    | Ira I. Silverstein | JUV CT-BAT&AGG BATT-TRANSFER   | Q 🕹                                   |  |  |  |  |
| SB2786                                                                                                    | William R. Haine   | CRIM CD-FIREARM SUPPRESSOR     | Q 🕹                                   |  |  |  |  |
| SB2798                                                                                                    | John G. Mulroe     | JUV CT-ABUSED MINOR-EVIDENCE   | Q 🕹                                   |  |  |  |  |
| SB3012                                                                                                    | Heather A. Steans  | JUV CT-STATEMENTS-HOMICIDE     | Q 🚸                                   |  |  |  |  |
| SB3365                                                                                                    | William E. Brady   | CRIM CD ARMED OFFENDER         | Q 🕹                                   |  |  |  |  |
| SB3383                                                                                                    | William R. Haine   | SEX OFFENDER REG-OFFENSES      | Q 🚸                                   |  |  |  |  |
| SB3445                                                                                                    | Darin M. LaHood    | CRIM CD-OBSTRUCTING JUSTICE    | Q 🌛                                   |  |  |  |  |
| SB3446                                                                                                    | Darin M. LaHood    | JAIL-MINOR CONFINEMENT         | Q 🚸                                   |  |  |  |  |
| SB3470                                                                                                    | Kirk W. Dillard    | CRIMINAL CANNABIS CONSPIRACY   | Q 🕹                                   |  |  |  |  |
| SB3522                                                                                                    | Mattie Hunter      | CD CORR-OFFENDER INITIATIVE    | Q 🚸                                   |  |  |  |  |
| SB3538                                                                                                    | Martin A. Sandoval | CRIM CD-TRESPASS-STATE SUPPORT | Q 🚸                                   |  |  |  |  |
| 2 R ≤ 1 → N                                                                                                    |                    |                                | Displaying items 1 - 11 of 11         |  |  |  |  |

On the following page is a witness slip form. Complete the four sections:

- IDENTIFICATION: Type Personal Information (only Email and Fax are optional).
- REPRESENTATION: Typing "Self" is acceptable.
- POSITION: Select position by clicking one button.
- TESTIMONY: Check all buttons that apply.

In Section 4, beneath the buttons, is CAPTCHA text. Type what is displayed in the CAPTCHA box in the field below the box.

Click the Refresh button if you are unable to read the CAPTCHA text. This will give you a new set of CAPTCHA text to type.

Click in the box next to "I Agree to the ILGA Terms of Agreement". To read the Terms of Agreement, click on the underscored words, which links you to the terms. Click Create(SLIP).

Unregistered Legislation Witness Slip form:

| SB 2                                                                                          | 065                                                                                                    |                                                                                                    |                                                                            |                        |
|-----------------------------------------------------------------------------------------------|----------------------------------------------------------------------------------------------------|----------------------------------------------------------------------------------------------------|----------------------------------------------------------------------------|------------------------|
|                                                                                               | 565                                                                                                    | Rever                                                                                                    | nue Committee                                                              |                        |
|                                                                                               |                                                                                                    | Wednesday, N                                                                                                    | larch 26, 2014 4:00 PM                                                     |                        |
|                                                                                               |                                                                                                    | Other (Subject Matt                                                                                                    | er): Unavailable                                                           |                        |
| I. IDENTIFIC                                                                                  | CATION                                                                                                    |                                                                                                    |                                                                            |                        |
| All fields ar                                                                                 | e required unless noted as                                                                                  | optional.                                                                                                    |                                                                            |                        |
| Name                                                                                          |                                                                                                    |                                                                                                    |                                                                            |                        |
| Address                                                                                       |                                                                                                    |                                                                                                    |                                                                            |                        |
| City                                                                                          |                                                                                                    | Stato                                                                                                    | Zin                                                                        |                        |
|                                                                                               |                                                                                                    |                                                                                                    | <b>•</b>                                                                   |                        |
| Or Agency                                                                                     |                                                                                                    |                                                                                                    |                                                                            |                        |
| Title                                                                                         |                                                                                                    |                                                                                                    |                                                                            |                        |
| Email                                                                                         |                                                                                                    |                                                                                                    |                                                                            |                        |
|                                                                                               | (A confirmation email will                                                                                  | be sent if email address is provided )                                                                                               |                                                                            |                        |
| Phone                                                                                         |                                                                                                    |                                                                                                    |                                                                            |                        |
| Fax (Optional)                                                                                |                                                                                                    |                                                                                                    |                                                                            |                        |
|                                                                                               |                                                                                                    |                                                                                                    |                                                                            |                        |
| III. POSITIO                                                                                  | N                                                                                                    |                                                                                                    |                                                                            |                        |
| III. POSITIO                                                                                  | N                                                                                                    | re items                                                                                                    |                                                                            |                        |
| III. POSITIO                                                                                  | Nposition(s) on the legislativ                                                                              | re items.                                                                                                    |                                                                            |                        |
| III. POSITIO                                                                                  | N<br>position(s) on the legislativ<br>Proponent                                                             | re items.<br>O Opponent                                                                                                    | ○ No Position On Merits                                                    |                        |
| III. POSITIO                                                                                  | N                                                                                                    | re items.<br>O Opponent<br>apply)                                                                                                    | ○ No Position On Merits                                                    |                        |
| III. POSITIO<br>Select your<br>Original Bill<br>IV. TESTIMO<br>Select the t                   | N<br>position(s) on the legislativ<br>Proponent<br>DNY (Check all that<br>estimony types that you wil       | re items.<br>Opponent<br>apply)<br>I supply for the hearing. (Check all that a                                                       | ○ No Position On Merits                                                    |                        |
| III. POSITIO<br>Select your<br>Original Bill<br>IV. TESTIMO<br>Select the t                   | N<br>position(s) on the legislativ<br>Proponent<br>DNY (Check all that<br>estimony types that you wil       | re items.<br>Opponent<br>apply)<br>I supply for the hearing. (Check all that a<br>Written Statement Filed                            | ○ No Position On Merits           pply)           □ Record Of Appearance O | Duly                   |
| III. POSITIO<br>Select your<br>Original Bill<br>IV. TESTIMO<br>Select the t<br>Oral<br>959430 | N<br>position(s) on the legislativ<br>Proponent<br>DNY (Check all that<br>estimony types that you wil<br>32 | re items.<br>Opponent<br>apply)<br>I supply for the hearing. (Check all that a<br>Written Statement Filed<br>Written Statement Filed | O No Position On Merits  pply)  □ Record Of Appearance O  CCEATCHA™        | Duly                   |
| III. POSITIO                                                                                  | N position(s) on the legislativ Proponent ONY (Check all that estimony types that you wil                   | re items.<br>Opponent<br>apply)<br>I supply for the hearing. (Check all that a<br>Written Statement Filed<br>Written Statement Filed | O No Position On Merits  pply)      □ Record Of Appearance O  CCCAPTCHA™   | Donly<br>Privacy & Ter |

ILGA Dashboard – Witness Slips

Once your witness slip has been submitted, a confirmation screen will display. You have the option to create another witness slip or to be finished.

| Vitness Slip Created!                                                         |                  |  |  |  |  |
|-------------------------------------------------------------------------------|------------------|--|--|--|--|
| A confirmation email was sent to Dashboard<br>What would you like to do next? | _2014@yahoo.com. |  |  |  |  |
| Create Another Witness Slip                                                   | ↓I Am Finished   |  |  |  |  |

If you provided an email address, you will receive a confirmation email containing the options you selected on your witness slip. This email lets you know how you were recorded.

|                   | Illinois General Assembly<br>Witness Slip Confirmation for Criminal Law on 3/26/2014 |                                                                                          |                                                                                                    |                          |                               |  |
|-------------------|--------------------------------------------------------------------------------------|------------------------------------------------------------------------------------------|----------------------------------------------------------------------------------------------------|--------------------------|-------------------------------|--|
|                   | BILL OR RESOLUTION NUMBER                                                            |                                                                                          | RECORD OF COMMITTEE WITNESS<br>ILLINOIS STATE SENATE           Committee:         Criminal Law           Date:         Wednesday, March 26, 2014 6:00 PM           Other (Subject Matter):         Code of Criminal Procedure of 1963: |                          |                               |  |
|                   | L IDENTIFICATIO                                                                      | N                                                                                        |                                                                                                    |                          |                               |  |
|                   | Name<br>Address<br>City<br>State<br>Zip<br>Email<br>IL REPRESENTAT                   | John Myers<br>2621 S. Glenwood Ave<br>Spfid<br>IL<br>62704<br>Dashboard_2014/giyahoo.com | Firm B<br>Tale<br>Phone<br>Fax (O                                                                                                    | usiness or Agency        | Wood Working Inc.<br>Web Tech |  |
|                   | III. POSITION                                                                        |                                                                                          |                                                                                                    |                          |                               |  |
|                   | Criminal Code<br>IV. TESTIMONY                                                       | [X] Proponent                                                                            | [] Opponent                                                                                                    | [] No Position On Merits | []N/A                         |  |
|                   | [X] Oral                                                                             | [] Writt                                                                                 | en Statement Filed                                                                                                    | []Record Of Appe         | arance Only                   |  |
| The MyILGA websit | te is provided by the Legis                                                          | lative Information System, 705 Stratton Building,                                        | Springfield, Illinois 62706                                                                                                    |                          |                               |  |

The Committee Hearing Details screen displays information about the scheduled committee hearing.

There are three types of committee hearings:

- Legislation only Committee Hearings
- Subject Matter only Committee Hearings
- Subject Matter with Legislation

Below is a Committee Hearing Details screen for a Subject Matter only Committee Hearing.

Click "Create Witness Slip" to start the witness slip process.

| Senate Criminal Law Hearing Details                                                                                                    |              |                         |                      |                             |  |  |
|----------------------------------------------------------------------------------------------------|--------------|-------------------------|----------------------|-----------------------------|--|--|
| Scheduled Date : 3/26/2014 - 6:00 PM<br>Location : 409 - Capitol Springfield, IL<br>Posting Date : 3/26/2014 - 3:11 PM<br>Subject Matter : Code of Criminal Procedure of 1963<br>View Witness Slips Create Witness Slip |              |                         |                      |                             |  |  |
| Items Posted                                                                                                    | To Hearing   |                         |                      |                             |  |  |
|                                                                                                    |              |                         | 🧕 View Witness Slips | 🚸 Create Witness Slip       |  |  |
| Bill #                                                                                                    | Sponsor Name | ABR - Short Description |                      | Witness Slips               |  |  |
| No records to display.                                                                                                    |              |                         |                      |                             |  |  |
| <b>2</b> I                                                                                                    |              |                         | E                    | Displaying items 0 - 0 of 0 |  |  |

On the following page is a witness slip form. Complete the four sections:

- IDENTIFICATION: Type Personal Information (only Email and Fax are optional)
- REPRESENTATION: Typing "Self" is acceptable.
- POSITION: Select position by clicking one button.
- TESTIMONY: Check all buttons that apply.

In Section 4, beneath the buttons, is CAPTCHA text. Type what is displayed in the CAPTCHA box in the field below.

Click the Refresh button if you are unable to read the CAPTCHA text. This will give you a new set of CAPTCHA text to type.

Click in the box next to "I Agree to the ILGA Terms of Agreement". To read the Terms of Agreement, click on the underscored words, which links you to the terms.

Click Create(SLIP).

Unregistered Subject Matter Witness Slip form:

| DV/P                                                                                                    |                                                                                                    | Appropriation                                                                                                    | s I Committee                                                                                                    |
|----------------------------------------------------------------------------------------------------|----------------------------------------------------------------------------------------------------|----------------------------------------------------------------------------------------------------|----------------------------------------------------------------------------------------------------|
| BILL OR RES                                                                                                 | OLUTION                                                                                                    | Thursday, Decemb                                                                                                    | er 04, 2014 4:00 PM                                                                                                    |
| NUMB                                                                                                    | ER                                                                                                    | Other (Subject Matter):                                                                                                    | Appropriations for the following Universities:<br>Southern Illinois University, Eastern Illinois<br>University, Western Illinois University,<br>Northern Illinois University, University of<br>Illinois in Springfield |
| I. IDENTIFIC                                                                                                | ATION                                                                                                    |                                                                                                    |                                                                                                    |
| All fields are                                                                                              | required unless noted as optional.                                                                                                    |                                                                                                    |                                                                                                    |
| Name                                                                                                    |                                                                                                    |                                                                                                    |                                                                                                    |
| Address                                                                                                    |                                                                                                    |                                                                                                    |                                                                                                    |
| City                                                                                                    |                                                                                                    | State IL V                                                                                                    | Zip                                                                                                    |
| Firm/Business                                                                                               |                                                                                                    |                                                                                                    |                                                                                                    |
| Or Agency                                                                                                   |                                                                                                    |                                                                                                    |                                                                                                    |
| Title                                                                                                    |                                                                                                    |                                                                                                    |                                                                                                    |
| Email                                                                                                    |                                                                                                    |                                                                                                    |                                                                                                    |
|                                                                                                    | (A confirmation email will be sent i                                                                                                    | f email address is provided.)                                                                                                    |                                                                                                    |
| Phone                                                                                                    | · _ · ·                                                                                                    |                                                                                                    |                                                                                                    |
| Fax (Optional)                                                                                              | · ·                                                                                                    |                                                                                                    |                                                                                                    |
| Persons, groups                                                                                             | is to be filled if the witness is appe<br>firms represented in this appeara                                                                                                    | aring on behalf of a group, organizatio                                                                                                    | on or other entity.                                                                                                    |
| This section                                                                                                | is to be filled if the witness is appe<br>firms represented in this appeara                                                                                                    | aring on behalf of a group, organizatio                                                                                                    | on or other entity.                                                                                                    |
| This section Persons, groups III. POSITIO                                                                   | is to be filled if the witness is appe<br>firms represented in this appeara                                                                                                    | aring on behalf of a group, organizatio                                                                                                    | on or other entity.                                                                                                    |
| III. POSITIO                                                                                                | is to be filled if the witness is appe<br>firms represented in this appeara<br>N<br>position(s) on the legislative items.                                                                                                    | aring on behalf of a group, organizatio                                                                                                    | on or other entity.                                                                                                    |
| III. POSITIO                                                                                                | is to be filled if the witness is appe<br>firms represented in this appeara<br>N<br>position(s) on the legislative items.<br>Southern Illinois University<br>Eastern Illinois University<br>Western Illinois University                                                                                                    | aring on behalf of a group, organization<br>ance:                                                                                                    | on or other entity.                                                                                                    |
| III. POSITIO Select your Subject Matter Add Position                                                        | is to be filled if the witness is appe<br>firms represented in this appeara<br>N<br>position(s) on the legislative items.<br>Southern Illinois University<br>Eastern Illinois University<br>Western Illinois University<br>Worthern Illinois University<br>University of Illinois in Spring                                  | aring on behalf of a group, organization                                                                                                    | on or other entity.                                                                                                    |
| III. POSITIO Select your Subject Matter Add Position IV. TESTIMO                                            | is to be filled if the witness is appe<br>firms represented in this appeara<br>position(s) on the legislative items.<br>Southern Illinois University<br>Eastern Illinois University<br>Western Illinois University<br>Worthern Illinois University<br>University of Illinois in Spring<br>DNY (Check all that apply)         | aring on behalf of a group, organization                                                                                                    | on or other entity.                                                                                                    |
| This section Persons, groups III. POSITIO Select your Subject Matter Add Position IV. TESTIMO Select the to | is to be filled if the witness is appe<br>firms represented in this appeara<br>position(s) on the legislative items.<br>Southern Illinois University<br>Western Illinois University<br>Worthern Illinois University<br>University of Illinois in Spring<br>DNY (Check all that apply)<br>estimony types that you will supply | aring on behalf of a group, organization<br>ance:<br>Proponent Opponent M<br>pfield                                                                       | on or other entity.                                                                                                    |
| III. POSITIO Select your Add Position IV. TESTIMO Select the te Oral                                        | is to be filled if the witness is appe<br>firms represented in this appeara<br>position(s) on the legislative items.<br>Southern Illinois University<br>Eastern Illinois University<br>Western Illinois University<br>University of Illinois in Spring<br>DNY (Check all that apply)<br>estimony types that you will supply  | aring on behalf of a group, organization<br>ance:<br>Proponent Opponent M<br>pfield<br>for the hearing. (Check all that apply)<br>Written Statement Filed | on or other entity.                                                                                                    |
| III. POSITIO Select your Add Position IV. TESTIMO Select the to Oral                                        | is to be filled if the witness is appe<br>firms represented in this appeara<br>position(s) on the legislative items.<br>Southern Illinois University<br>Eastern Illinois University<br>Western Illinois University<br>University of Illinois in Spring<br>DNY (Check all that apply)<br>estimony types that you will supply  | aring on behalf of a group, organization<br>ance:<br>Proponent Opponent M<br>gfield for the hearing. (Check all that apply) Written Statement Filed       | on or other entity.                                                                                                    |

Once your witness slip has been submitted, a confirmation screen will display. You have the option to create another witness slip or to be finished.

| <b>V</b> | ✓ Witness Slip Created!                                                                    |                 |  |  |  |  |  |
|----------|--------------------------------------------------------------------------------------------|-----------------|--|--|--|--|--|
| ۲        | A confirmation email was sent to Dashboard_2014@yahoo.com. What would you like to do next? |                 |  |  |  |  |  |
|          | Create Another Witness Slip                                                                | 👞 I Am Finished |  |  |  |  |  |

If you provided an email address, you will receive a confirmation email containing the options you selected on your witness slip. This email lets you know how you were recorded.

|                                            | Illinois Ge<br>Witness Slip Co                                      | neral Assembly<br>onfirmation for Criminal Law on 3                                     | 3/26/2014                                      |                                                                                                    |                               |
|--------------------------------------------|---------------------------------------------------------------------|-----------------------------------------------------------------------------------------|------------------------------------------------|----------------------------------------------------------------------------------------------------|-------------------------------|
|                                            | BILL                                                                | OR RESOLUTION NUMBER                                                                    | Committee:<br>Date:<br>Other (Subject Matter): | RECORD OF COMMITTEE<br>ILLINOIS STATE SEN<br>Criminal Law<br>Wednesday, March 26, 2014 6:00 PM<br>Code of Criminal Procedure of 1963 | WITNESS<br>ATE                |
|                                            | L IDENTIFICATION                                                    | 1                                                                                       |                                                |                                                                                                    |                               |
|                                            | Name<br>Address<br>City<br>State<br>Zip<br>Email<br>I. REPRESENTATI | John Myers<br>2621 S. Glenwood Ave<br>Spfld<br>IL<br>62704<br>Dashboard_2014/gyahoo.com | Firm<br>Title<br>Phon<br>Fax (                 | Business or Agency<br>e<br>Optional)                                                                                                 | Wood Working Inc.<br>Web Tech |
|                                            | Tree House Inc.                                                     |                                                                                         |                                                |                                                                                                    |                               |
|                                            | Criminal Code<br>IV. TESTIMONY                                      | [X] Proponent                                                                           | [] Opponen                                     | [] No Position On Me                                                                                                    | rits []N/A                    |
|                                            | [X] Oral                                                            | [] Writter                                                                              | n Statement Filed                              | []Record Of A                                                                                                    | ppearance Only                |
| The MyILGA website<br>Office: 217-782-3944 | is provided by the Legisl<br>TTY:217-782-2050                       | ative Information System, 705 Stratton Building, S                                      | pringfield, Illinois 62706                     |                                                                                                    |                               |

The Committee Hearing Details screen displays information about the scheduled committee hearing.

There are three types of committee hearings:

- Legislation only Committee Hearings
- Subject Matter only Committee Hearings
- Subject Matter with Legislation

Below is a Committee Hearing Details screen for a Subject Matter Committee Hearing with Legislation.

| Senate Criminal Law Hearing Details                                                                                                    |                                                                    |                                |                           |  |  |  |  |
|----------------------------------------------------------------------------------------------------|--------------------------------------------------------------------|--------------------------------|---------------------------|--|--|--|--|
| Scheduled Date : 3/20/2014 - 9:00 AM<br>Location : 409 - Capitol Springfield, IL<br>Posting Date : 3/14/2014 - 1:29 PM<br>Subject Matter : Subject Matter Testimony on SB 3502.<br>Quice Witness Slips Create Witness Slip |                                                                    |                                |                           |  |  |  |  |
| Items Posted                                                                                                    | To Hearing                                                         |                                |                           |  |  |  |  |
|                                                                                                    |                                                                    | 💽 View Witness Slip            | s 🛭 🚸 Create Witness Slip |  |  |  |  |
| Bill #                                                                                                    | Sponsor Name                                                       | ABR - Short Description        | Witness Slips             |  |  |  |  |
| SB2583                                                                                                    | Michael Noland                                                     | VEH CD-CITATIONS-SIGN & DRIVE  |                           |  |  |  |  |
| SB2798                                                                                                    | John G. Mulroe                                                     | JUV CT-ABUSED MINOR-EVIDENCE   |                           |  |  |  |  |
| SB2995                                                                                                    | Kwame Raoul                                                        | CRIM PRO-DNA TESTING-MOTIONS   |                           |  |  |  |  |
| SB3012                                                                                                    | Heather A. Steans                                                  | JUV CT-STATEMENTS-HOMICIDE     | Q 🚸                       |  |  |  |  |
| SB3101                                                                                                    | Michael Connelly                                                   | CRIM CD-ARMED VIOLENCE         | Q 🚸                       |  |  |  |  |
| SB3102                                                                                                    | Michael Connelly                                                   | CRIM PRO-EVIDENCE              | Q 🚸                       |  |  |  |  |
| SB3258                                                                                                    | Kwame Raoul                                                        | CORRECTIONS-TECH               | ۵.                        |  |  |  |  |
| SB3267                                                                                                    | William R. Haine                                                   | CD CORR - SENTENCE CONDITION   | Q 🚸                       |  |  |  |  |
| SB3275                                                                                                    | Kirk W. Dillard                                                    | CONTROLLED SUB-SCH-1           | Q 🚸                       |  |  |  |  |
| SB3364                                                                                                    | William E. Brady                                                   | CD CORR-COUNTY IMPACT INCARC   | Q 🚸                       |  |  |  |  |
| SB3383                                                                                                    | William R. Haine                                                   | SEX OFFENDER REG-OFFENSES      | Q 🚸                       |  |  |  |  |
| SB3435                                                                                                    | Chapin Rose                                                        | CRIM CD-AGG ASSAULT-CHILD      | Q 🚸                       |  |  |  |  |
| SB3469                                                                                                    | Kirk W. Dillard                                                    | CONT SUB-FACTORS-SENTENCE      | ۵.                        |  |  |  |  |
| SB3547                                                                                                    | Chapin Rose                                                        | VEH CD-DRIVING ON SUSP LICENSE | Q 🚸                       |  |  |  |  |
| SB3558                                                                                                    | Toi W. Hutchinson                                                  | HUMAN TRAFFICKING              | Q 🚸                       |  |  |  |  |
| <b>2</b> H ← 1 → H                                                                                                    | 2         I4         (1) → →         Displaying items 1 - 15 of 15 |                                |                           |  |  |  |  |

Click "Create Witness Slip" under Subject Matter or in the Bill row to start the witness slip process.

## Entering Witness Slips – Subject Matter Committee with Legislation

On the following page is a witness slip form. Complete the four sections:

- IDENTIFICATION: Type Personal Information (only Email and Fax are optional)
- REPRESENTATION: Typing "Self" is acceptable.
- POSITION: Select position by clicking one button.
- TESTIMONY: Check all buttons that apply.

In Section 4, beneath the buttons, is CAPTCHA text. Type what is displayed in the CAPTCHA box in the field below.

Click the Refresh button if you are unable to read the CAPTCHA text. This will give you a new set of CAPTCHA text to type.

Click in the box next to "I Agree to the ILGA Terms of Agreement". To read the Terms of Agreement, click on the underscored words, which links you to the terms.

Click Create(SLIP).).

Unregistered Subject Matter Witness Slip form:

|                | A Appropriations I Committee                                                                                                    |                                                                      |
|----------------|----------------------------------------------------------------------------------------------------|----------------------------------------------------------------------|
| BILL OR RES    | SOLUTION Thursday, December 04, 2014 4:00 PM                                                                                                    |                                                                      |
| NUMB           | BER<br>Other (Subject Matter): Appropriations for the following<br>Southern Illinois University, Ea<br>University, Western Illinois U<br>Northern Illinois University, U<br>Illinois in Springfiel | Universities:<br>Istern Illinois<br>Jniversity,<br>niversity of<br>d |
| I. IDENTIFIC   | CATION                                                                                                    |                                                                      |
| All fields are | re required unless noted as optional.                                                                                                    |                                                                      |
| Name           |                                                                                                    |                                                                      |
| Address        |                                                                                                    |                                                                      |
| City           | State IL VZip                                                                                                    |                                                                      |
| Firm/Business  |                                                                                                    |                                                                      |
| Title          |                                                                                                    |                                                                      |
| Email          |                                                                                                    |                                                                      |
|                | (A confirmation email will be sent if email address is provided.)                                                                                                    |                                                                      |
| Phone          |                                                                                                    |                                                                      |
| Fax (Optional) |                                                                                                    |                                                                      |
| III. POSITIO   | DN                                                                                                    |                                                                      |
| Select your    | r position(s) on the legislative items.                                                                                                    |                                                                      |
| Subject Matter | Southern Illinois University<br>Eastern Illinois University<br>Western Illinois University                                                                                                    | Remove Position                                                      |
| Add Position   | Northern Illinois University<br>University of Illinois in Springfield                                                                                                    |                                                                      |
|                |                                                                                                    |                                                                      |
| IV. TESTIMO    | IONY (Check all that apply)                                                                                                    |                                                                      |
| IV. TESTIMO    | testimony types that you will supply for the hearing. (Check all that apply)                                                                                                    |                                                                      |
| IV. TESTIMO    | IONY (Check all that apply) testimony types that you will supply for the hearing. (Check all that apply) Written Statement Filed Record Of Appearar                                                | ice Only                                                             |
| IV. TESTIMO    | IONY (Check all that apply) testimony types that you will supply for the hearing. (Check all that apply) Written Statement Filed Record Of Appearan                                                | nce Only                                                             |

Once your witness slip has been submitted, a confirmation screen will display. You have the option to create another witness slip or to be finished.

| Vitness Slip Created!                                              |                |                |  |  |  |  |
|--------------------------------------------------------------------|----------------|----------------|--|--|--|--|
| A confirmation email was sent t<br>What would you like to do next? | o Dashboard_20 | 014@yahoo.com. |  |  |  |  |
| Create Another Witne                                               | ss Slip        | ↓I Am Finished |  |  |  |  |

If you provided an email address, you will receive a confirmation email containing the options you selected on your witness slip. This email lets you know how you were recorded.

|                                            | Illinois Ge<br>Witness Slip Co                                                                                                    | neral Assembly<br>onfirmation for Criminal Law on 3 | /26/2014                                                                                                    |                          |                               |  |
|--------------------------------------------|----------------------------------------------------------------------------------------------------|-----------------------------------------------------|----------------------------------------------------------------------------------------------------|--------------------------|-------------------------------|--|
|                                            | BILL OR RESOLUTION NUMBER                                                                                                    |                                                     | RECORD OF COMMITTEE WITNESS<br>ILLINOIS STATE SENATE           Committee:         Criminal Law           Date:         Wednesday, March 26, 2014 6:00 PM           Other (Subject Matter):         Code of Criminal Procedure of 1963. |                          |                               |  |
|                                            | L IDENTIFICATION                                                                                                    | 1                                                   |                                                                                                    |                          |                               |  |
|                                            | Name     John Myers       Address     2621 S. Glenwood Ave       City     Spfld       State     IL       Zip     62704       Email     Dashboard_2014@yahoo.com |                                                     | Firm/Business or Agency<br>Title<br>Phone<br>Fax (Optional)                                                                                                    |                          | Wood Working Inc.<br>Web Tech |  |
|                                            | Tree House Inc.                                                                                                    |                                                     |                                                                                                    |                          |                               |  |
|                                            | Criminal Code                                                                                                    | [X] Proponent                                       | [] Opponent                                                                                                    | [] No Position On Merits | []N/A                         |  |
|                                            | [X] Oral                                                                                                    | [] Writter                                          | a Statement Filed                                                                                                    | []Record Of Appe         | arance Only                   |  |
| The MyILGA website<br>Office: 217-782-3944 | is provided by the Legisl<br>TTY:217-782-2050                                                                                                    | ative Information System, 705 Stratton Building, S  | pringfield, Illinois 62706                                                                                                    |                          |                               |  |

Shown below is the Hearing Details screen for a committee hearing with assigned legislation. Under Witness Slips, click the "View Witness Slips" button to see submitted witness slips.

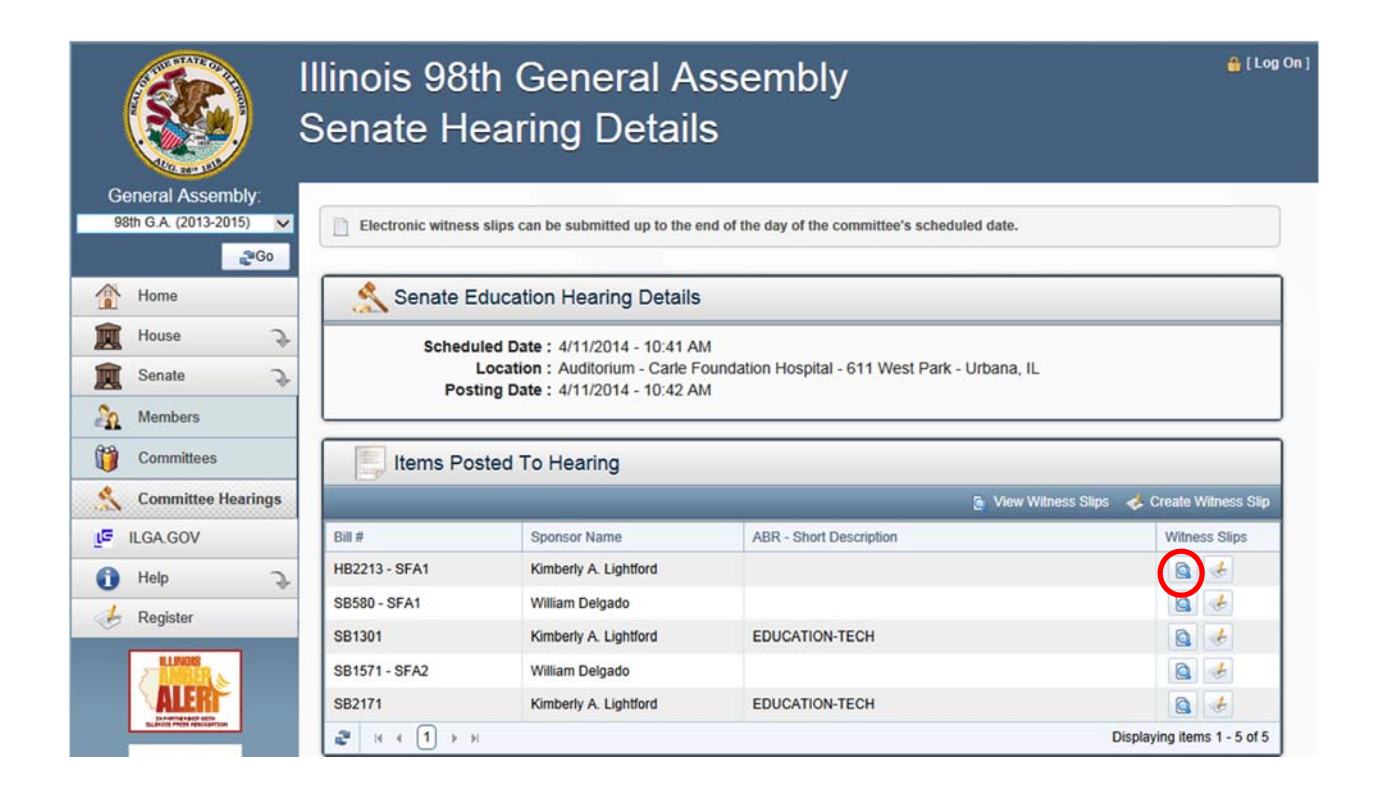

Tabs indicate how many witnesses have filed as Proponents, Opponents, or have No Position.

| Scheduled I<br>Loca<br>Posting I         | Date : :<br>ition : (<br>Date : : | 3/27/2014 - 6:00 PM<br>Concourse Level - Assembly Hall Au<br>3/27/2014 - 9:43 AM | iditorium - Jan | nes R. Thompson Center - Chica | go, IL |
|------------------------------------------|-----------------------------------|----------------------------------------------------------------------------------|-----------------|--------------------------------|--------|
| Witness Slip                             | Inform                            | nation For SB1368                                                                |                 |                                |        |
| Name                                     | Y                                 | Firm, Business Or Agency                                                         | Y               | Representing                   | P      |
| Amy Johnson                              |                                   | Technology 101                                                                   |                 | Computers R Us, Inc.           |        |
| na an an an an an an an an an an an an a |                                   | 01 01                                                                            |                 | a                              |        |

Use the chamber committee page to display previous committee hearings. The committee hearings are listed individually by chamber.

Select either the "House" or "Senate" menu item on the left side of the screen.

Three additional menu items appear:

- Members
- Committees
- Committee Hearings

#### Click "Committee Hearings".

|                           | linois 98th General Assembly<br>Scheduled Senate Committee Hearings | 🔒 [ Log On ]           |
|---------------------------|---------------------------------------------------------------------|------------------------|
| General Assembly:         |                                                                     |                        |
| 98th G.A. (2013-2015) 🗸   | Scheduled Senate Committee Hearings                                 |                        |
| Home                      | Today Week Month Previous                                           | View Hearing Details 📕 |
| 🗊 House 🔍                 | Date / Time Y Committee Description                                 | Y                      |
| Senate 🔉                  | 2/05/2013 - 1:00 PM State Government and Veterans Affairs           |                        |
| Nembers                   | 2/05/2013 - 1:00 PM Licensed Activities and Pensions                |                        |
| Committees                | 2/05/2013 - 1:00 PM Executive                                       |                        |
|                           | 2/05/2013 - 3:00 PM Public Health                                   |                        |
| Committee Hearings        | 2/06/2013 - 3:00 PM Judiciary                                       |                        |
|                           | 2/06/2013 - 3:00 PM Appropriations II                               |                        |
| <ol> <li>About</li> </ol> | 2/07/2013 - 9:00 AM Executive Appointments                          |                        |
| k Register                | 2/13/2013 - 1:00 PM Licensed Activities and Pensions                |                        |

#### Click the "Previous" tab.

|                         | linois 98th<br>Scheduled S | General Assembly<br>Senate Committee Hearings | 🏭 [ Log On ]             |
|-------------------------|----------------------------|-----------------------------------------------|--------------------------|
| General Assembly:       |                            |                                               |                          |
| 98th G.A. (2013-2015) V | Scheduled Se               | nate Committee Hearings                       |                          |
|                         |                            |                                               | View Hearing Details 🛯 📒 |
| Home                    | Today Week Month           | Previous                                      |                          |
| 🚊 House 🔍 🏹             | Date / Time 🌱              | Committee Description                         | Υ                        |
| 🚊 Senate 🔍              | 2/05/2013 - 1:00 PM        | State Government and Veterans Affairs         |                          |
| A Members               | 2/05/2013 - 1:00 PM        | Licensed Activities and Pensions              |                          |
| Committees              | 2/05/2013 - 1:00 PM        | Executive                                     |                          |
| Commutees               | 2/05/2013 - 3:00 PM        | Public Health                                 |                          |
| S Committee Hearings    | 2/06/2013 - 3:00 PM        | Judiciary                                     |                          |
|                         | 2/06/2013 - 3:00 PM        | Appropriations II                             |                          |
| 1 About                 | 2/07/2013 - 9:00 AM        | Executive Appointments                        |                          |
| 🌛 Register              | 2/13/2013 - 1:00 PM        | Licensed Activities and Pensions              |                          |

A list of all previously posted committee hearings will display. The list is displayed in ascending order by Date/Time. To put the list in descending order, click the Date/Time heading. To sort alphabetically by committee name, click the Committee Description heading.

Click the filters icon in each heading box for more specific results, like searching on only one committee or a specific date.

Once you find the previous committee hearing needed, click the Hearing Details icon.

2/06/2013 - 3:00 PM Appropriations II

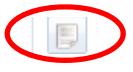

On the Hearing Details screen, you are able to view submitted witness slips and vote details for legislation posted to the committee hearing.

| Appropriations II Hearing Details                                                                                        |        |             |            |             |                  |                      |  |  |
|----------------------------------------------------------------------------------------------------|--------|-------------|------------|-------------|------------------|----------------------|--|--|
| Scheduled Date: : 2/06/2013 - 3:00 PM<br>Location : 212 - Capitol Springfield, IL<br>Posting Date : 2/06/2013 - 11:24 AM |        |             |            |             |                  |                      |  |  |
| Items Posted To Hearing                                                                                                  |        |             |            |             |                  |                      |  |  |
|                                                                                                    |        |             |            |             | ow Witness Slips | 🤣 Vote Details       |  |  |
| Bill #                                                                                                    | Motion | Vote Motion | Vote Total | Vote Result |                  |                      |  |  |
| HB190                                                                                                    |        | Do Pass     | 12 - 5 - 0 | Passed      |                  | ۵                    |  |  |
| <b>2</b>   14 4 (                                                                                                    | 1 ▶ ₩  |             |            |             | Display          | ing items 1 - 1 of 1 |  |  |

Click the Witness Slip icon it to view submitted witness slips on posted legislation.

Appropriations II Hearing Details

```
Scheduled Date: : 2/06/2013 - 3:00 PM

Location : 212 - Capitol - - Springfield, IL

Posting Date : 2/06/2013 - 11:24 AM
```

| HB190: Do Pass                                                          |                                                         |                                        |  |  |  |  |  |  |  |
|-------------------------------------------------------------------------|---------------------------------------------------------|----------------------------------------|--|--|--|--|--|--|--|
| Proponent: 116 Opponent: 0 No Position: 0 Vote Details: Result - Passed |                                                         |                                        |  |  |  |  |  |  |  |
| Name Y                                                                  | Firm, Business Or Agency                                | Representing Y                         |  |  |  |  |  |  |  |
| Jenni Purdue                                                            | J & J Legislative                                       | Voices for Illinois Children           |  |  |  |  |  |  |  |
| Jenni Purdue                                                            | J & J Legislative                                       | Illinois Collaboration on Youth (ICOY) |  |  |  |  |  |  |  |
| Jenni Purdue                                                            | J & J Legislative                                       | United Way of Illinois                 |  |  |  |  |  |  |  |
| Mark Heyrman                                                            | 60637                                                   | Mental Health Summit                   |  |  |  |  |  |  |  |
| Jay Dee Shattuck                                                        | Shattuck & Associates Consulting, Inc.                  | Tooling & Manufacturing Association    |  |  |  |  |  |  |  |
| Joel Rubin                                                              | National Association of Social Workers Illinois Chapter | Social Workers                         |  |  |  |  |  |  |  |
| Ruth McMahon                                                            | Trilogy Inc.                                            | Trilogy Inc.                           |  |  |  |  |  |  |  |
| Mark Ishaug                                                             | Thresholds                                              | Thresholds                             |  |  |  |  |  |  |  |
| Cheryl R Jansen                                                         | Equip for Equality                                      | Equip for Equality                     |  |  |  |  |  |  |  |
| Meryl Camin Sosa                                                        | ILLINOIS PSYCHIATRIC SOCIETY                            | ILLINOIS PSYCHIATRIC SOCIETY           |  |  |  |  |  |  |  |

Click the Vote Details icon ito view individual committee member votes on posted legislation.

| Appropriations II Hearing Details                                                                                        |                           |        |            |               |  |  |  |  |  |  |
|----------------------------------------------------------------------------------------------------|---------------------------|--------|------------|---------------|--|--|--|--|--|--|
| Scheduled Date: : 2/06/2013 - 3:00 PM<br>Location : 212 - Capitol Springfield, IL<br>Posting Date : 2/06/2013 - 11:24 AM |                           |        |            |               |  |  |  |  |  |  |
| HB190: Do Pass                                                                                                    |                           |        |            |               |  |  |  |  |  |  |
| Proponent: 116 Opponent: 0 No Position: 0                                                                                | Vote Details: Result - Pa | issed  |            |               |  |  |  |  |  |  |
| Full Name                                                                                                    | Yea: 12                   | Nay: 5 | Present: 0 | Not Voting: 1 |  |  |  |  |  |  |
| Althoff, Pamela J (R)                                                                                                    |                           |        |            | <b>V</b>      |  |  |  |  |  |  |
| Barickman, Jason A (R)                                                                                                   |                           | ✓      |            |               |  |  |  |  |  |  |
| Bush, Melinda (D)                                                                                                    | √                         |        |            |               |  |  |  |  |  |  |
| Cullerton, Thomas (D)                                                                                                    | <b>V</b>                  |        |            |               |  |  |  |  |  |  |
| Harris, Napoleon (D)                                                                                                    | √                         |        |            |               |  |  |  |  |  |  |
| Hastings, Michael E (D)                                                                                                  | ✓                         |        |            |               |  |  |  |  |  |  |
| Jacobs, Mike (D)                                                                                                    | ✓                         |        |            |               |  |  |  |  |  |  |
| Kotowski, Dan (D)                                                                                                    | <b>∠</b>                  |        |            |               |  |  |  |  |  |  |
| LaHood, Darin M (R)                                                                                                    |                           | <      |            |               |  |  |  |  |  |  |
| Link, Terry (D)                                                                                                    | ×.                        |        |            |               |  |  |  |  |  |  |
| Manar, Andy (D)                                                                                                    | ✓                         |        |            |               |  |  |  |  |  |  |
| McConnaughay, Karen (R)                                                                                                  |                           | <      |            |               |  |  |  |  |  |  |
| McGuire, Pat (D)                                                                                                    | V                         |        |            |               |  |  |  |  |  |  |
| Murphy, Matt (R)                                                                                                    |                           | <      |            |               |  |  |  |  |  |  |
| Rose, Chapin (R)                                                                                                    |                           | V      |            |               |  |  |  |  |  |  |
| Stadelman, Steve (D)                                                                                                    | V                         |        |            |               |  |  |  |  |  |  |
| Steans, Heather A (D)                                                                                                    | <b>√</b>                  |        |            |               |  |  |  |  |  |  |
| Trotter, Donne E (D)                                                                                                    | V                         |        |            |               |  |  |  |  |  |  |
| 72                                                                                                    |                           |        |            |               |  |  |  |  |  |  |

Submitted witness slips are available to view immediately upon submission.

Vote Details are available on the ILGA Dashboard the following day after the committee hearing.